# Laplink<sup>®</sup> PCmover<sup>®</sup> Professional

Programları, Dosyaları ve Ayarları Yeni Bilgisayarınıza Taşıyan Tek Yazılım!

# Kullanım Kılavuzu

Müşteri Hizmetleri/Teknik Destek:

Web: <u>http://www.laplink.com/trk/contact</u> E-posta: CustomerService@laplink.com

Tel (ABD): +1 (425) 952-6001 Faks (ABD): +1 (425) 952-6002 Tel (İngiltere): +44 (0) 870-2410-983 Faks (İngiltere): +44 (0) 870-2410-984

Laplink Software, Inc. 600 108th Ave. NE, Suite 610 Bellevue, WA 98004 A.B.D.

#### Telif Hakkı / Ticari Marka Bildirimi

© Telif Hakkı 2017 Laplink Software, Inc. Tüm hakları saklıdır. Laplink, Laplink logosu, Connect Your World ve PCmover markaları Birleşik Devletler'de ve/veya diğer ülkelerde Laplink Software, Inc. şirketinin tescilli ticari markaları veya ticari markalarıdır. Diğer ticari markalar, ürün adları, şirket adları ve logolar ilgili mal sahiplerinin mülküdür.

MN-PCMPRO-EN-11 (REV. 2017-05-09)

Laplink PCmover Professional bir bilgisayardan diğerine transfer için hızlı ve kolay bir yol sunar. Bu güçlü uygulama seçilen tüm programlarınızı, dosyalarınızı ve ayarlarınızı eski bilgisayardan yeni bilgisayara transfer eder. PCmover Professional bilgisayarınızı bir ağ, Laplink USB kablosu ya da Laplink Ethernet kablosu üzerinden transfer edebilir. Bilgisayarınızda birden fazla kullanıcı varsa, PCmover istediğiniz kullanıcıları ya da tüm kullanıcıları transfer etme seçeneğiniz size sunar. Dosya sahipliği ve erişim kontrolü ile ilgili güvenlik bilgileri her kullanıcı için saklanır.

# Terimler Sözlüğü

**Eski Bilgisayar/Kaynak Bilgisayar:** Kaynak bilgisayar bir hedefe ya da "yeni" bilgisayara taşımak istediğiniz uygulamaları, dosyaları ve ayarları içeren "eski" bilgisayardır.

Yeni Bilgisayar/Hedef Bilgisayar: "Yeni" bilgisayar uygulamaların, dosyaları ve ayarların taşındığı bilgisayardır.

**Transfer:** Seçilen tüm programlarınızın, dosyalarınızın ve ayarlarınızın "eski" bilgisayarınızdan "yeni" bilgisayarınıza transfer edilmesi işlemidir.

# Kurulum Öncesi Kontrol Listesi (her iki bilgisayar)

### Her bilgisayar için sistem gereksinimleri:

- CPU: Intel<sup>®</sup> ya da uyumlu Pentium<sup>®</sup> veya daha üstü işlemci.
- RAM: İşletim sisteminin gerektirdiği minimum donanım ile aynı.
- Kullanılabilir sabit disk alanı: 200 MB.
- Windows 10/8.1/8/7/Vista

PCmover, Windows Server 2003 ve Server 2008'de kullanıldığı gibi, tam sunucu kurtarmayı desteklemez. Bu işletim sistemlerinde çalışacaktır ve hesaplar ile uygulamaları geri yüklemek için kullanılabilir. Ancak, Etki Alanı Adı Hizmeti veya Terminal Lisanslaması gibi sistem hizmetlerini ve ayarlarını doğru biçimde geri yükleyemeyecektir.

• Yeni bilgisayardaki işletim sistemi eski bilgisayardaki işletim sistemiyle aynı ya da bundan daha yeni olmalıdır.

• Tüm Windows Önemli Güncelleştirmeleri <u>YENİ</u>bilgisayara uygulanmalıdır. Windows Update'i açmak için:

• <u>Windows 10</u>: Windows Arama ile ('Web ve Windows'u Ara'), 'Windows Update' yazın ve Enter tuşuna basın. Güncelleştirmeleri Denetle'ye tıklayın.

- <u>Windows 8</u>: Windows tuşu + X'e basın. Görüntülenen menüde, Denetim Masası'na tıklayın. Daha sonra, Sistem ve Güvenlik ve Windows Update'e tıklayın. Sol bölmede, Güncelleştirmeleri denetle'ye tıklayın ve Önemli Tüm Güncelleştirmeleri tümünü yüklemeyi seçin.
- <u>Windows 7 ve Windows Vista</u>: Başlat düğmesine basın, Tüm Programlar ve ardından
   Windows Update'e tıklayın. Sol bölmede, Güncelleştirmeleri denetle'ye tıklayın ve Önemli
   Tüm Güncelleştirmeleri tümünü yüklemeyi seçin.
- Bu kullanım kılavuzunda sizden istenmedikçe Laplink USB kablosunu ya da Laplink Ethernet kablosunu takmayın.

ÖNEMLİ: PCmover Professional'ı satın aldığınızda, içerikleri bir (1) eski bilgisayardan bir (1) yeni bilgisayara transfer etmekle sınırlayan bir lisans satın alırsınız. Tüm ayrıntılar için, Son Kullanıcı Lisans Sözleşmesine (SKLS) bakın.

Ek lisans satın almak için, lütfen http://www.laplink.com adresini ziyaret edin ya da +1-425-952-6001 numaralı telefondan satış departmanımızla iletişime geçin.

# PCmover'ı Yükleme (her iki bilgisayara)

### İndirilmiş bir dosyadan PCmover'ı yüklemek için, her iki bilgisayarda şu adımları takip edin:

- Dosyanın kaydedildiği klasördeki PCmover EXE dosyasının üzerine çift tıklayın. Ekrandaki talimatları uygulayın.
   Kullanıcı Hesabı Kontrolü iletişim penceresiyle karşılaşabilirsiniz. Eğer karşılaşırsanız, "Kurulum Başlatıcısı"nı çalıştırmak için Evet'e tıklayın, böylece PCmover yükleme işlemi başlayacaktır.
- 2. İkinci bilgisayarda bu talimatları tekrarlayın.

### Bir CD'den PCmover'ı yüklemek için, her iki bilgisayarda şu adımları takip edin:

- **1.** CD'yi CD-ROM sürücüsüne yerleştirin.
- 2. Görünen Otomatik Yürüt iletişim penceresinde PCmover yüklemesini başlatacak **Run** Welcome.exe'ye tıklayın. Ekrandaki talimatları uygulayın.

Ayrıca Kullanıcı Hesabı Kontrolü iletişim penceresiyle karşılaşabilirsiniz. Karşılaşırsanız, PCmover yüklemesini başlatmak için **Evet**'e tıklayın.

Otomatik Yürüt iletişim penceresini görmezseniz ve PCmover yüklemesi başlamadıysa, CD içeriğini görüntülemek için Windows (Dosya) Gezgini'ni kullanın. **pcmover\_en.exe** dosyasına gidin (ya da arayın) ve yüklemeye başlamak için dosyaya çift tıklayın. Ekrandaki talimatları uygulayın.

**3.** İkinci bilgisayarda bu adımları tekrarlayın.

# Transfer Öncesi Kontrol Listesi (her iki bilgisayarda)

PCmover'ı başlatmadan önce aşağıdaki adımlar üzerine gidilmeli ve/veya her iki bilgisayarda tamamlanmalıdır.

- **PCmover Kurulumu**: PCmover her iki bilgisayara kuruldu.
- **Yönetici Seviyesi İzinleri**: Bazı işletim sistemlerinde, bir transferi gerçekleştirmek için yönetici izinlerine sahip olmalısınız.
- Sabit Disk Alanı (Eski Bilgisayar Yeni Bilgisayar): Yeni bilgisayardaki sabit disk(ler) eski bilgisayar kadar veya daha fazladır.
- Windows Sürümleri (Eski Yeni): Yeni bilgisayar eski bilgisayarda kurulmuş olan Windows sürümüyle aynı ya da daha yeni bir Windows sürümüne sahiptir.
- Internet Explorer Sürümleri (Eski Yeni): Yeni bilgisayar eski bilgisayara kurulmuş olan Internet Explorer ile aynı ya da daha yeni bir sürüme sahip olmalıdır.
- Her Bilgisayarda Uygulamaları İnceleme: Her iki bilgisayarda daha önceden bulunan uygulamaları transfer etmemelisiniz.

Örnek: Eski bilgisayarda ve yeni bilgisayarda Microsoft Word programının olduğunu düşünelim. Word belgelerini transfer etmekte herhangi bir sorun olmamasına rağmen, Microsoft Word uygulamasını transfer etmeyi denememelisiniz.

# ÖNEMLİ: Bir uygulamanın tam sürümünü eski bilgisayardan transfer etmeden önce uygulamaların deneme sürümleri daima yeni bilgisayardan kaldırılmalıdır.

- **Ağ Etki Alanı Bilgisayarları**: Bir ağ etki alanı üzerindeki şirket bilgisayarları transferden önce en az bir kere etki alanına bağlanmalı ve oturum açılmalıdır.
- **Bilgisayarı Temizleme**: Laplink, ScanDisk ya da benzeri disk kontrol programını ve ayrıca antivirüs ve casus yazılım önleme yazılımını transferden önce eski ve yeni bilgisayarda çalıştırmanızı tavsiye eder.
- **Bilgisayar Güç Ayarları/Seçenekleri**: Her iki bilgisayardaki ekran koruyucular, hazırda bekleme protokolleri ve güç tasarruf seçenekleri KAPATILMALIDIR (örn. Denetim Masasındaki tüm güç yönetimi seçenekleri "Hiçbir zaman" olarak ayarlanmalı, böylece tamamen devre dışı bırakılırlar). Transfer sırasında her iki bilgisayar açık ve tamamen "çalışır" durumda kalmalı ve ekran koruyucusu ya da uyku/hazırda bekletme moduna geçmemelidir.

Transfer muhtemelen batarya ömründen daha uzun süreceğinden, bir dizüstü bilgisayar batarya ile çalıştırılması yerine elektrik prizine bağlanmalıdır.

• **Tüm Planlanmış Görevleri/Programları Devre Dışı Bırak**: PCmover transferiyle çakışacağından (Yönetici Araçlarında bulunan) Windows Görev Zamanlayıcısı ile otomatik olarak çalışacak şekilde ayarlanmış görevleri ya da programları kapatın.

• **Tüm Programlardan Çık**: Her iki bilgisayarda çalışan tüm programlardan çıkın. Virüs tarayıcıları, casus yazılım tarayıcıları, güvenlik duvarı yazılımı ve masaüstü arama programları gibi sistem araçlarını her iki bilgisayarda kapatın. Bu uygulamaların yapısı gereği, düzgün biçimde transfer edilmeme olasılığı yüksek olduğundan bunları transfer etmemeyi tercih etmelisiniz.

# Transfer Bilgileri

- **Geçen Süre**: Transfer, birçok faktöre bağlı olarak biraz uzun sürebilir: transfer ettiğiniz sabit diskin/disklerin boyutu, diskin üzerindeki veri miktarı, parçalanma seviyeleri, transfer ettiğiniz uygulama sayısı ve boyutu, diğer dosyalar ve klasörler ve diğer faktörler.
- **Uygulamalar için Güncelleştirmeler**: Özellikle yeni bilgisayardaki işletim sistemi eskisinden daha yeni ise, bazı eski uygulamalar güncelleme olmaksızın yapılan transferden sonra düzgün biçimde çalışmayabilir. Bunun soruna neden olduğunu gördüyseniz, güncelleme için lütfen uygulama üreticisine danışın.

ÖNEMLİ: Dijital Hak Yönetimi olarak bilinen kopya koruma işlemine sahip bazı uygulamalar transferden sonra doğru biçimde çalışmayabilir. Bunlar iTunes, MusicMatch ve Napster gibi müzik paylaşım programlarını içerir, bu programlar muhtemelen yeni bilgisayarda yeniden etkinleştirmeyi, Windows Denetim Masası'ndan Onarım işlemini ve yeniden yüklemeyi gerektirecektir. Microsoft Office gibi diğer bazı uygulamalar ayrıca yeniden etkinleştirme gerektirebilir.

# Eski Bilgisayar ve Yeni Bilgisayar: Seri Numarasını Doğrula ve Bağlan

ÖNEMLİ: 'PCmover Transfer Öncesi Kontrol Listesi' ve 'Transfer Bilgileri' bölümleri PCmover transferine başlamadan önce gözden geçirilmeli ve tamamlanmalıdır.

#### 1. PCmover'a Hoş Geldiniz

| PCmover                                                                                                    |                                                                                  |
|----------------------------------------------------------------------------------------------------|----------------------------------------------------------------------------------|
| Welcome to PCmover                                                                                                    | laplink.                                                                         |
| PCmover transfers everything you want: pictures, music, videos, documents, and even applications from your old PC or hard drive to your new PC | 📄 User Guide                                                                     |
| OLD PC       or       NEW PC         or       NEW PC                                                                                           | Or, transfer using a hard drive or<br>PCmover Transfer File.<br>Advanced Options |
| We've got you covered.<br>Free Transfer Assistance. Live 24/7. www.laplink.com/FTA You are running the latest versi                            | on of PCmover. About Laplink PCmover Professional                                |

PCmover çalışmıyorsa, <u>Eski Bilgisayarınızda</u> PCmover'ı başlatın.

Not: Windows Güvenlik Uyarısı (Kullanıcı Hesabı Kontrolü iletişim penceresi) görürseniz, PCmover'ı çalıştırmaya devam etmek için 'Engellemeyi Kaldır' ya da 'Evet' seçimini yapın. Güvenlik Uyarısı bilgisayarınızda çoğu programı çalıştırırken görünen standart Windows mesajıdır.

PCmover'ın yeni sürümüyle ilgili bir bildirim görürseniz, en son PCmover sürümünü elde etmek için bağlantıya tıklayın. Güncel sürümü ve ayrıca en son kılavuzu indirebileceğiniz bir web sayfasına yönlendirileceksiniz.

ÖNEMLİ: Yeni bir sürüm varsa, lütfen HER İKİ bilgisayara yeni sürümü hemen yükleyin.

Bilgisayarlar Arasında Transfer Et'e tıklayın ve 2. adıma geçin.

#### 2. Seri Numarasını Doğrula

| ⇒ PCmover                          | Trans braths                                                                       | a and a section of the section of the section of th |                                         |
|------------------------------------|------------------------------------------------------------------------------------|----------------------------------------------------------------------------------------------------|-----------------------------------------|
| Validate Serial Nur                | nber                                                                               |                                                                                                    | laplink.                                |
|                                    | Thank you for choosing PCm<br>transfer from one PC to one o<br>number on both PCs. | over Professional. The license allows you to<br>other PC. You will be entering your serial                                                                                                    |                                         |
|                                    | Your User Name:<br>Your Email Address:                                             | Joe User<br>joe.user@company.com                                                                                                    |                                         |
|                                    | Dc<br>Pu                                                                           | on't have a serial number?<br><mark>rchase Online</mark> or call +1.425.952.6001                                                                                                    |                                         |
|                                    |                                                                                    |                                                                                                    |                                         |
| We've not you coverad              | ВАСК                                                                               | NEXT                                                                                                    |                                         |
| Free Transfer Assistance. Live 24/ |                                                                                    | You are running the latest version of PCmon                                                                                                    | ver. About Laplink PCmover Professional |

Kullanıcı adınızı, e-posta adresinizi ve seri numaranızı girin ve **İleri**'ye tıklayın.

Seri Numarası: Seri numaranızın bulunduğu yer PCmover'ı nasıl satın alma yönteminize göre değişir.

 İndirme: Ürünü satın aldığınızda, seri numaranızı içeren bir onay e-postası almalısınız. E-posta mesajı yoksa, şu adresteki Laplink Destek Hesabınızdaki "My Downloads" (İndirmelerim) sayfasını ziyaret edin:

http://www.laplink.com/mysupport/myStore.asp

Buraya geldiğinizde, ürünü satın alırken verdiğiniz e-posta adresini girin. Parolayı unutmuşsanız, lütfen e-posta adresinizi girin ve **Parolamı Unuttum** bağlantısına tıklayın.

• **CD:** CD kabına yapıştırılmıştır.

PCmover'a seri numaranızı girdiğinizde, yeni bilgisayarınızın internet bağlantısı kullanılarak "doğrulanacaktır" (doğruluğu kontrol edilecektir). İnternet'e bağlıysanız ancak **Seri Numarasını Doğrula** ekranını geçemiyorsanız, ilk önce virüs tarama, casus yazılım tarama ve güvenlik duvarı gibi güvenlik yazılımlarının tümünü devre dışı bırakın ve yeniden deneyin.

Bu işlem işe yaramazsa, **Başka Bir Bilgisayar Kullanarak Doğrula**'ya tıklayın. Ağ Adınızı ve Oturum Kodunuzu içeren bir ekran görünür.

Ürünü etkinleştirmek için seri numaranızın yerine kullanılacak Doğrulama Kodunu almak amacıyla PCmover Seri Numarasıyla birlikte Ağ Adına ve Oturum Koduna ihtiyacınız olacaktır.

İnternet erişimi olan başka bir bilgisayarda şu sayfayı ziyaret edin: http://www.laplink.com/validation

PCmover'ı seçin ve sayfadaki talimatları izleyin.

Herhangi bir bilgisayarda internet bağlantınız yoksa, lütfen +1-425-952-6001 numaralı telefondan Müşteri Hizmetleri ekibini arayın.

| ⇒ PCmover                                     | I have broken                                            | Contra 1                                                  | and programming                                                                |                                                   |
|-----------------------------------------------|----------------------------------------------------------|-----------------------------------------------------------|--------------------------------------------------------------------------------|---------------------------------------------------|
| Run PCmove                                    | er on Both PCs                                           |                                                           |                                                                                | laplink.                                          |
|                                               | Go to your o<br>Download PCmove                          | Run PCmover<br>ther PC, run PCmov<br>r to your other PC t | r on both PCs.<br>ver, and enter the serial numb<br>from here: www.laplink.com | ver.<br>/eng/pro                                  |
|                                               | Old                                                      | PC<br>over:                                               | New PC                                                                         | ]                                                 |
| W<br>sa                                       | hen you proceed, all other<br>ving options, and schedule | programs running<br>ed Windows tasks v<br>BACK            | on this PC will be closed. Scr<br>vill be suspended until the PC               | een savers, power-<br>restarts.                   |
| We've got you cover<br>Free Transfer Assistar | red.<br>ice. Live 24/7. www.laplink.com/FTA              |                                                           | You are running the latest vers                                                | on of PCmover. About Laplink PCmover Professional |

### 3. PCmover'ı İki Bilgisayarda Çalıştır

Yeni bilgisayara gidin ve önceki birinci ve ikinci adımı Yeni Bilgisayarda uygulayın.

Yeni bilgisayarda Her İki Bilgisayarda PCmover'ı Çalıştır ekranını gördüğünüzde, dördüncü adıma geçin.

Not: Dördüncü adım tamamlanana kadar her iki bilgisayarda 'İleri' üzerine tıklamayın.

4. Eski ve Yeni Bilgisayarı Bağla

Eski ve Yeni bilgisayarınızı transfer için bağlamak amacıyla kullanacağınız yöntemi seçin. Laplink eğer varsa WiFi ya da Kablolu Ağ kullanılmasını tavsiye eder.

- WiFi ya da Kablolu Ağ: Eski ve Yeni bilgisayar aynı WiFi ya da Kablolu Ağ üzerinde olmalıdır. Eğer böyle ise, bilgisayarlarınız önceden bağlanmıştır. Her İki Bilgisayarda PCmover'ı Çalıştır ekranında <u>Eski</u> ve <u>Yeni</u> Bilgisayarda İleri'ye tıklayın.
- Laplink Ethernet Kablosu veya Laplink USB Kablosu: <u>Eski</u> ve <u>Yeni</u> bilgisayarda Laplink Kablosunu uygun Ethernet ya da USB portlarına takın. Her İki Bilgisayarda PCmover'ı Çalıştır ekranında <u>Eski</u> ve <u>Yeni</u> Bilgisayarda İleri'ye tıklayın.

Not: Windows XP'de USB kablosunu taktığınızda Yeni Donanım Algılandı Sihirbazı görüntülenirse, "Hayır, şimdi değil" seçimini yapıp 'İleri'ye tıklayın.

"USB kablosuyla bağlantı algılanamadı" yazan iletişim penceresini görürseniz, lütfen kablonun her iki bilgisayara takıldığını doğrulayın.

| PCmover                                                                            |                                                                                                    |
|------------------------------------------------------------------------------------|----------------------------------------------------------------------------------------------------|
| Find Other PC                                                                      | lap <mark>link</mark> .                                                                                          |
| Found: Desktop-s2v99np<br>Verify the transfer direction.                           |                                                                                                    |
|                                                                                    | Connection method:<br>USB<br>•<br>Change Connection Method (Advanced)                                            |
| Old PC New PC<br>Celeron Desktop Desktop-s2v99np<br>(This PC)                      | You can try a different connection method, which<br>may allow for a faster transfer.<br>How long will this take? |
| Switch Transfer Direction                                                          | Scan Again                                                                                                    |
|                                                                                    | Serial Number: 0123456789<br>Change Serial Number                                                                |
| Please continue by following instructions on the new PC.                           |                                                                                                    |
|                                                                                    |                                                                                                    |
| BACK ANALYZE PC                                                                    |                                                                                                    |
| We've got you covered.<br>Free Transfer Assistance. Live 24/7. www.iaplink.com/FTA | You are running the latest version of PCmover. About Laplink PCmover Professional                                |

### 5. Eski bilgisayar: Diğer Bilgisayarı Bul

<u>Eski Bilgisayarınızda</u> **Diğer Bilgisayarı Bul** ekranında her iki bilgisayarın adını görürseniz <u>Eski</u> ve <u>Yeni</u> <u>Bilgisayarınız</u> bağlanmıştır.

# Not: İki bilgisayarı göremezseniz, <u>Eski Bilgisayarınızda</u> 'Yeniden Tara'ya tıklayın. <u>Yeni Bilgisayarınızın</u> adını içeren bir iletişim penceresi görebilirsiniz. Eğer böyle ise, Bilgisayarı seçin ve 'Tamam'a tıklayın.

Eski ve Yeni bilgisayarınız bağlandığında, <u>Eski bilgisayarınıza</u> kurulum tamamlanmıştır. <u>Yeni bilgisayarınıza</u> geçin ve transfer kurulumunu sonlandırmak için sonraki bölümle devam edin.

# Yeni Bilgisayar: Transfer Kurulumu

### 1. Diğer Bilgisayarı Bul

Yeni bilgisayarda, Bilgisayarı Analiz Et'e tıklayın.

| ⇒ PCmover                                                      |                     |                                                                                    |                                                                               | – 🗆 X                             |
|----------------------------------------------------------------|---------------------|------------------------------------------------------------------------------------|-------------------------------------------------------------------------------|-----------------------------------|
| Analyze PC                                                     |                     |                                                                                    |                                                                               | laplink.                          |
|                                                                |                     | Old PC:<br>Celeron Desktop                                                         | 1                                                                             |                                   |
| T                                                              | ips                 | Other people on your ho<br>streaming (music or vide<br>large files until after the | me network should avoid<br>os) or downloading or moving<br>transfer finishes. |                                   |
|                                                                | ВАСК                | NEXT                                                                               | Advanced users may change<br>default settings.<br>Choose What to Transfer     |                                   |
| We've got you covered.<br>Free Transfer Assistance. Live 24/7. | www.laplink.com/FTA |                                                                                    | You are running the latest version of PCmover. At                             | oout Laplink PCmover Professional |

Analiz tamamlandığında, yeni bilgisayarınıza neyi transfer edeceğinize karar verin:

- Neyi Transfer Edeceğinizi Seçin: Yalnızca bazı uygulamaları, dosyaları ve ayarları yeni bilgisayara transfer etmek istiyorsanız, Neyi Transfer Edeceğinizi Seçin metin bağlantısına tıklayın ve ikinci adımla devam edin.
- Her Şeyi Transfer Et: Tüm uygulamaları, dosyaları ve ayarları yeni bilgisayarınıza transfer etmek istiyorsanız, İleri'ye tıklayın. İkinci ve üçüncü adımı atlayıp, kurulumu sonlandırmak için dördüncü adıma geçin ve transferi başlatın.

# 2. Neyi Transfer Edeceğinizi Seçin

| ∋ PCmover                                                                                                    |                                                                                                    |                                                                                                    | – 🗆 X                                                          |  |  |
|----------------------------------------------------------------------------------------------------|----------------------------------------------------------------------------------------------------|----------------------------------------------------------------------------------------------------|----------------------------------------------------------------|--|--|
| Choose What to Transf                                                                                                    | er                                                                                                    |                                                                                                    | laplink.                                                       |  |  |
| TRANSFER Ø<br>EVERYTHING                                                                                                    | USER ACCOUNTS,<br>FILES, AND SETTINGS<br>(NO APPLICATIONS)                                                        | FILES ONLY TRANSFER Ø                                                                                              | LET ME CHOOSE O                                                |  |  |
| This is the recommended option<br>and leaves your new PC looking<br>and feeling like your old PC.                                                                                             | This option transfers your<br>important files and settings and<br>allows you to install applications<br>yourself. | This option transfers your<br>important files and allows you to<br>customize and install<br>applications yourself. | On the next screen, you can customize the transfer to this PC. |  |  |
|                                                                                                    |                                                                                                    |                                                                                                    | ××v<br>×vv                                                     |  |  |
|                                                                                                    | ВАСК                                                                                                    | NEXT                                                                                                    |                                                                |  |  |
| We've got you covered.           Free Transfer Assistance. Live 24/7.         www.laplink.com/FTA           You are running the latest version of PCmover. About Laplink PCmover Professional |                                                                                                    |                                                                                                    |                                                                |  |  |

• **Kullanıcı Hesapları, Dosyalar ve Ayarlar (Uygulama Yok):** Yalnızca kullanıcı hesaplarını, dosyaları ve ayarları transfer etmek için, bu seçeneği tercih edin ve **İleri**'ye tıklayın. Transferi tamamlamak için üçüncü adımı atlayın ve dördüncü adıma geçin.

Önemli: Bu seçenek uygulamaları transfer ETMEZ. Uygulamaları transfer etmek için, 'Seçmeme İzin Ver'e tıklayın ve neyi transfer etmek istediğinizi seçin.

• Yalnızca Dosyaları Transfer Et: Yalnızca dosyaları transfer etmek için, bu seçeneği tercih edin ve İleri'ye tıklayın. Transferi tamamlamak için üçüncü adımı atlayın ve dördüncü adıma geçin.

Önemli: Bu seçenek uygulamaları, kullanıcı hesaplarını veya ayarları transfer ETMEZ. Bunları transfer etmek için, 'Seçmeme İzin Ver'e tıklayın ve neyi transfer etmek istediğinizi seçin.

 Seçmeme İzin Ver: Hangi uygulamaların, kullanıcı hesaplarının, dosyaların ve ayarların transfer edileceğini seçmek için, bu seçeneği tercih edin ve İleri'ye tıklayın. Bu seçimleri gerçekleştirmek için üçüncü adımla devam edin.

# 3. Transfer Özeti

| ⇒ PCmover                                                                          | – 🗆 X                                                                             |
|------------------------------------------------------------------------------------|-----------------------------------------------------------------------------------|
| Transfer Summary                                                                   | laplink.                                                                          |
| To modify the transfer, select a category below:                                   | Transfer Size: 9.4 GB (Estimated) ()<br>Transfer Time: 2 minutes (Estimated)      |
| Applications 0.0 bytes 9 5 3                                                       | Music 295.3 MB<br>96 files                                                        |
| Documents 13.8 MB<br>30 files                                                      | Other Files 17.2 MB<br>18 files                                                   |
| Pictures 52.3 MB<br>202 files                                                      | User Accounts<br>2 Users                                                          |
| Videos 11.8 MB<br>3 files                                                          | Advanced                                                                          |
| ВАСК                                                                               | NEXT                                                                              |
| We've got you covered.<br>Free Transfer Assistance. Live 24/7. www.Japlink.com/FTA | You are running the latest version of PCmover. About Laplink PCmover Professional |

Özelleştirmek istediğiniz bir öğeyi seçin. Bir öğe ile işiniz bittiğinde, bu ekrana geri döneceksiniz. Transferi özelleştirmeniz bittiğinde **İleri**'ye tıklayın ve 4. adımla devam edin.

- **Uygulamalar**: Transfer edilebilen tüm uygulamalar varsayılan olarak seçilir. İstenirse, yeni bilgisayara transfer etmek istemediğiniz belirli uygulamaların seçimini kaldırabilirsiniz. Diğer talimatlar için Adım 3a'ya bakın.
- Belgeler / Fotoğraflar / Videolar / Müzik / Diğer Dosyalar: Her bir kategorideki tüm öğeler varsayılan olarak seçilir. Transfer edilmesini istemediğiniz herhangi bir öğenin seçimini kaldırın ve Bitti'ye tıklayın.
- **Kullanıcı Hesapları**: Kullanıcı hesaplarının nasıl transfer edileceğiyle ilgili ayarları gözden geçirip düzenleyebilirsiniz. Diğer talimatlar için Adım 3b'ye bakın.
- **Gelişmiş**: Sürücülerin ve belirli dosya türlerinin nasıl transfer edileceğiyle ilgili ayarları gözden geçirip düzenleyebilirsiniz. Ayrıca gerekirse diğer özel değişikler transfer ayarlarında yapılabilir (yalnızca gelişmiş kullanıcılar). Diğer talimatlar için Adım 3c'ye bakın.

### 3a. Uygulamalar

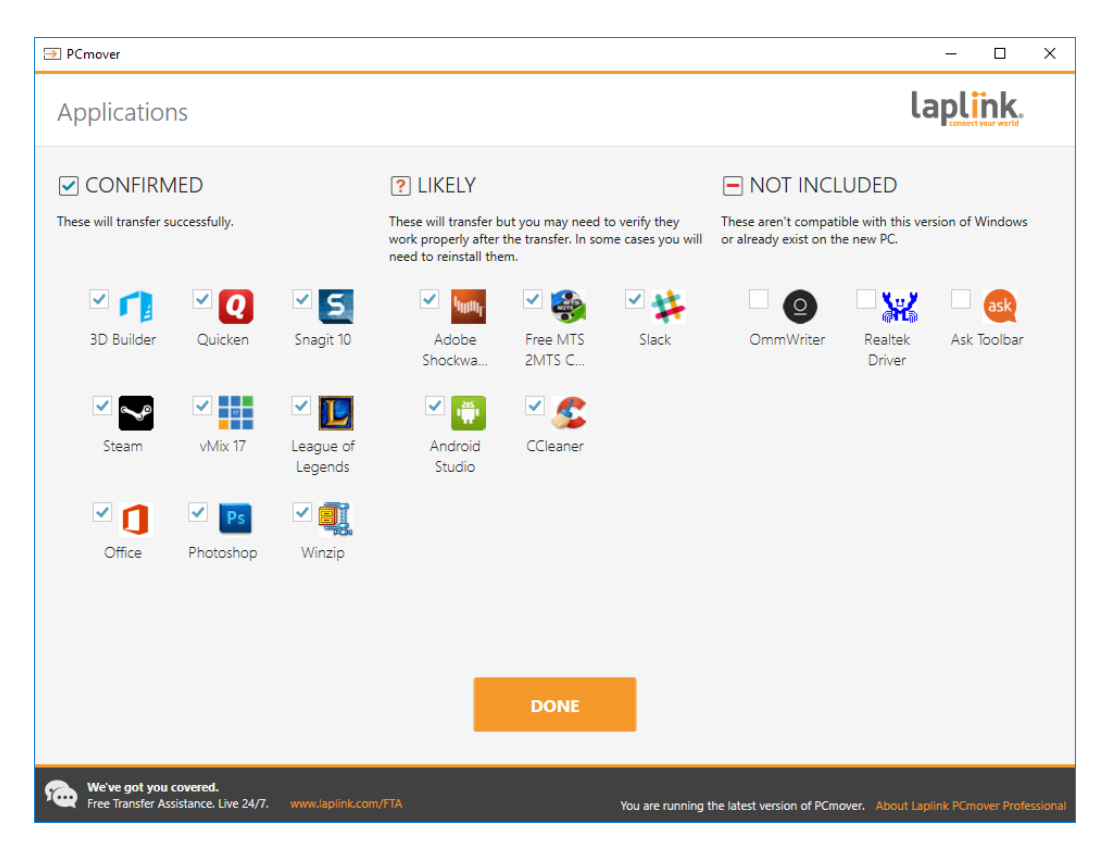

**Uygulama Listesi**: Bu ekranda eski bilgisayarınızdaki uygulamaların bir listesi yer alır. Başarıyla transfer edilme ihtimali yüksek tüm uygulamalar yeni bilgisayara transfer edilmesi için varsayılan olarak seçilir. Transfer edilmesini istemediğiniz uygulamaların seçimini kaldırabilirsiniz.

İşlem bittiğinde **Bitti**'ye tıklayın. PCmover tarafından seçilmeyen uygulamaların başarıyla transfer edilme ihtimali düşüktür ve bunlar seçilmemelidir. Transfer edilmemesi gereken uygulamalar ve programlar için aşağıdaki listeye bakın.

Şunları transfer etmeyin:

- Yeni bilgisayarınızdaki işletim sistemiyle uyumsuz uygulamalar. Bazen bu durum eski bir işletim sisteminden daha yeni bir işletim sistemine ya da 32-bit işletim sisteminden 64-bit işletim sistemine transfer gerçekleştirilirken görülebilir.
- Yeni bilgisayarınıza daha önceden yüklenmiş uygulamalar.
- Bir bilgisayarda deneme sürümü ve diğer bilgisayarda tam sürümü yüklenmiş uygulamalar. ÖNEMLİ: Bir uygulamanın tam sürümünü eski bilgisayardan transfer etmeden önce uygulamaların deneme sürümleri daima yeni bilgisayardan kaldırılmalıdır.

• Doğru transfer edilme ihtimali düşük olan virüs tarayıcıları, casus yazılım tarayıcıları, güvenlik duvarı yazılımı ve masaüstü arama hizmetleri gibi sistem araçları.

ÖNEMLİ: "Kaydedilmemiş Uygulamalar" Windows'ta Program Ekle/Kaldır Denetim Masasında görünmeyen uygulamalardır. Bu durumda "Kaydedilmemiş" ifadesi belli bir uygulamayı üreticisinde kaydetmediğiniz anlamına gelir.

Kaydedilmemiş Uygulamalar listesi sıklıkla eski bilgisayarda yüklü donanıma özel uygulamaları içerir. Bunlar yalnızca tasarlandıkları donanımda çalışırlar ve tasarlanmadıkları donanımla çakışabilirler.

'Yalnızca Dosyalar ve Ayarlar' ve 'Yalnızca Dosyalar' transferleri için not: Önceki seçiminize göre uygulamalar transfer edilmeyecektir.

| ⇒ PCmover                         |                                            |                        |               |                                    | – 🗆 X                              |
|-----------------------------------|--------------------------------------------|------------------------|---------------|------------------------------------|------------------------------------|
| User Acco                         | unts                                       |                        |               |                                    | laplink.                           |
|                                   | (                                          |                        |               |                                    |                                    |
|                                   | Old PC Users                               | New PC Users           | User Type     |                                    |                                    |
|                                   | Joe Doe                                    | Create: Joe Doe        | Administrator | Edit                               |                                    |
|                                   | Daniel Webster                             | Create: Daniel Webster | Standard      | Edit                               |                                    |
|                                   | Kevin McCallister                          | Don't transfer         |               | Edit                               |                                    |
|                                   |                                            |                        |               |                                    |                                    |
|                                   |                                            |                        |               |                                    |                                    |
|                                   |                                            |                        |               |                                    |                                    |
|                                   |                                            |                        |               |                                    |                                    |
|                                   |                                            |                        |               |                                    |                                    |
|                                   |                                            |                        |               |                                    |                                    |
|                                   |                                            |                        |               |                                    |                                    |
|                                   |                                            |                        |               |                                    |                                    |
|                                   |                                            |                        |               |                                    |                                    |
|                                   |                                            |                        | DONE          |                                    |                                    |
|                                   |                                            |                        | DONE          |                                    |                                    |
|                                   |                                            |                        |               |                                    |                                    |
| We've got you<br>Free Transfer As | covered.<br>sistance, Live 24/7. www.lapli | ink.com/FTA            | You are run   | ning the latest version of PCmover | About Laplink PCmover Professional |

### 3b. Kullanıcı Hesapları

Eski bilgisayarınızdaki kullanıcılar için ayarlar ve ilişkili dosyalar listede gösterildiği gibi yeni bilgisayarınızdaki kullanıcı hesaplarına transfer edilecektir. Transferden önce yeni bilgisayarınızdaki kullanıcılar için ayarları daha önceden belirlemiş iseniz, bu ayarlar aynı kalacak ve transfer ile üzerine yazılmayacaktır. Yeni bilgisayarda kullanıcılar için kullanıcı adları ve parolalar da aynı kalacaktır.

Listelendiği gibi kullanıcıların tümünü transfer etmek için, **Bitti**'ye tıklayın.

Bir kullanıcının yeni bilgisayara nasıl transfer edileceğini değiştirmek için, listeden kullanıcıyı seçin ve **Düzenle**'ye tıklayın. Görüntülenen iletişim kutucuğunda, yeni bilgisayarda farklı bir kullanıcıya transfer

etmeyi seçebilirsiniz ya da yeni bilgisayarda yeni bir kullanıcı oluşturabilirsiniz. Ayrıca kullanıcıyı hiç transfer etmemeyi de seçebilirsiniz. Bittiğinde **Tamam**'a tıklayın ardında **Bitti**'ye tıklayın. **3c. Gelişmiş** 

| ⇒ PCmover                                              |                                                                                                    |                                                                                                    |                                                  | – 🗆 X                                  |
|--------------------------------------------------------|----------------------------------------------------------------------------------------------------|----------------------------------------------------------------------------------------------------|--------------------------------------------------|----------------------------------------|
| Advanced                                               |                                                                                                    |                                                                                                    |                                                  | laplink.                               |
|                                                        | Drives<br>Your old PC has more<br>Old PC:<br>C:\<br>D:\<br>File Filtering<br>Preferences and<br><u>Main E-mail Syste</u><br>Transfer Wallpap<br>Transfer Control<br>Merge Ini files<br>Transfer printer f | e drives than your new PC. Drives wi<br>New PC:<br>C:\<br>C:\<br>C:\Celeron_Drive_D\<br>S<br>Settings<br>rm Hooks Application Settings Tro<br>per and Screen Saver<br>Panel Icons<br>files<br>DONE | ill be transferred as shown:<br>Change<br>Change |                                        |
| We've got you covered.<br>Free Transfer Assistance. Li | ive 24/7. www.laplink.com/F                                                                                                    | TA Y                                                                                                    | You are running the latest version of PCmove     | er. About Laplink PCmover Professional |

**Sürücüler**: Eski bilgisayarda yeni bilgisayardan daha fazla disk sürücüsü varsa, PCmover yeni bilgisayarda bulunmayan her sürücü için bir klasör oluşturacaktır.

Sürücünün yeni bilgisayara nasıl transfer edileceğini değiştirmek için, **Değiştir**'e tıklayın. Görüntülenen iletişim penceresinde, eski bilgisayardaki sürücünün transfer edileceği sürücüyü ve/veya varsayılan klasörü değiştirebilirsiniz. Ayrıca eski bilgisayardan sürücüyü hiç transfer etmemeyi seçebilirsiniz. Bittiğinde **Tamam**'a tıklayın ardında **Bitti**'ye tıklayın.

Dosya Filtreleme: Belirli dosya türlerini transferin haricinde tutmak için, Dosya Filtreleri'ne tıklayın.

Geçici dosyalar (.tmp) gibi bazı dosya türleri daha önceden bu ekranda ayarlanmıştır. Bu dosyalar genellikle küçüktür, ancak sayıları fazla ise, sabit disk alanında çok yer kaplayabilirler. Bu dosya türlerinden herhangi birini hariç tutmak için, onay kutucuklarını seçin.

Bu ekranda gösterilmeyen diğer dosya türlerini hariç tutmak için, **Ekle**'ye tıklayın ve hariç tutmak istediğiniz dosya(lar)ın dosya türü uzantı(lar)ını yazın. Örneğin, .jpg biçimine sahip tüm dosyaları hariç tutmak istiyorsanız, "\*.jpg" ifadesini buraya yazabilirsiniz. Dosya türlerini listelemeyi bitirdiğinizde **Bitti**'ye tıklayın.

**Tercihler ve Ayarlar**: Diğer özel değişikler gerekirse transfer ayarlarında yapılabilir. Yalnızca gelişmiş kullanıcılar bu bölümde seçimleri değiştirmelidir.

Gelişmiş ekranında değişiklik yapmayı sonlandırdığınızda Bitti'ye tıklayın.

### 4. Transferi Başlat

PCmover'ın Yeni Bilgisayarınıza transferi başlatması için Transferi Başlat'a tıklayın.

Bağlantınızın hızına, donanım yapılandırmanıza ve diğer faktörlere bağlı olarak, transfer süreniz değişebilir.

# Eski Bilgisayardan Yeni Bilgisayara Transfer Etme

### 1. Transfer ediliyor

| ⇒ PCmover                                                                                                    | – 🗆 X                                                                 |
|----------------------------------------------------------------------------------------------------|-----------------------------------------------------------------------|
| Transferring                                                                                                    | lap <mark>link</mark> .                                               |
| Transfer has started We have all the information needed now. You can leave and we'll let you know when the transfer is done. You can use this PC for simple things like browsing the For a faster transfer, you and others on your network s streaming content or copying large files. OK | e your PCs running<br>Web.<br>hould avoid                             |
| STOP                                                                                                    |                                                                       |
| We've got you covered.           Free Transfer Assistance. Live 24/7.         www.laplink.com/FTA         You are runn                                                                                                    | ing the latest version of PCmover. About Laplink PCmover Professional |

PCmover şimdi seçili tüm uygulamalarınızı, veri dosyalarınızı ve kayıt defteri ayarlarınızı yeni bilgisayara transfer ediyor. **Tamam'**a tıklayarak transferin tamamlanmasına izin verin.

Transferin gerçekleşmesi için gereken süre bilgisayarların yapılandırmasına ve transfer edilecek veri miktarına bağlıdır ve birkaç saat ya da daha fazla olabilir.

# Not: Çok seyrek de olsa, veri transferi devam etmez; bir saatten daha fazla herhangi bir işlem görmezseniz, transferi yeniden başlatmalısınız. 2. Transfer Tamamlandı

| ⇒ PCmover                                                                                                    | — [                 | ) X                 |
|----------------------------------------------------------------------------------------------------|---------------------|---------------------|
| Transfer Complete                                                                                                    | laplin              | <b>k</b> .<br>world |
| Old PC:<br>Celeron Desktop DESKTOP-S2V99NP                                                                                                |                     | •                   |
| This transfer is complete!                                                                                                    |                     |                     |
| Transferred 9.4 GB in 0 hours, 0 minutes. View Details                                                                                    |                     |                     |
| PCmover will now install necessary components needed by your applications.<br>Internet connectivity is required to complete this process. |                     |                     |
| Visual Studio VC 2005<br>Visual Studio VC 2005 SP1                                                                                        |                     |                     |
| Restart PC to apply changes (recommended)                                                                                                 |                     |                     |
| Upload non-identifiable data to help improve PCmover (recommended)                                                                        |                     |                     |
| FINISH                                                                                                    |                     | Ŧ                   |
| We've got you covered.<br>Free Transfer Assistance. Live 24/7. www.laplink.com/FTA You are running the latest version of PCmover. Abo     | out Laplink PCmover | Professional        |

Tebrikler! Yeni bilgisayarınıza transferi başarıyla gerçekleştirdiniz.

Bu noktada, transferiniz için Laplink Ethernet kablosunu kullandıysanız ve kablolu bir internet bağlantısına sahipseniz, şimdi Ethernet kablosunu yeni bilgisayarınızdan çıkartmalı ve internet kablosunu yeniden bağlamalısınız.

PCmover'ın bazı uygulamalar için gereken Microsoft Redistributable paketlerini yükleyebilmesi için internet bağlantısı gereklidir.

Tüm ayarlarınızın devreye girmesi için yeni bilgisayarınızı yeniden başlatmanız gerekir. Otomatik olarak yeniden başlatmak için **Bitti**'ye tıklayın.

Not: Sistem uyumluluğunu maksimum düzeye çıkarmak için, PCmover belirli sistem ayarlarını ve ayrıca donanım yapılandırmalarını transfer etmeyebilir. Transferden sonra, aşağıdaki yazılımların yeni bilgisayara yeniden yüklenmesi ya da yeniden etkinleştirilmesi gerekebilir:

- Antivirüs ve casus yazılım önleme uygulamaları
- Donanıma özel sürücüler

• Dijital Hak Yönetimi ile ilgili dosyalar (örn. kopyalamaya karşı korunmuş müzik dosyaları)

Yeniden yükleme veya yeniden etkinleştirme sorunları çözmezse, duruma özel talimatlar için ilgili satıcı ile iletişime geçmeniz gerekebilir. Yeni bilgisayarda çalışan uygulamaların zorluklarıyla ilgili daha fazla ayrıntı için, lütfen 'Yardımcı İpuçları' bölümüne bakın.

# Ek Yardım

### Sorun giderme

### • Kayıt - Doğrulama Kodu

PCmover'a seri numaranızı girdiğinizde, yeni bilgisayarınızın internet bağlantısı kullanılarak "doğrulanacaktır" (doğruluğu kontrol edilecektir). İnternet'e bağlısınız ancak **Seri Numarasını Doğrula** ekranını geçip devam edemiyorsanız, ilk önce virüs tarama, casus yazılım tarama ve güvenlik duvarı gibi güvenlik yazılımlarının tümünü devre dışı bırakın ve yeniden deneyin.

Bu işlem işe yaramazsa, **Başka Bir Bilgisayar Kullanarak Doğrula**'ya tıklayın. Ağ Adınızı ve Oturum Kodunuzu içeren bir ekran görünür.

Ürünü etkinleştirmek için seri numaranızın yerine kullanılacak Doğrulama Kodunu almak amacıyla PCmover Seri Numarasıyla birlikte Ağ Adına ve Oturum Koduna ihtiyacınız olacaktır.

İnternet erişimi olan başka bir bilgisayarda şu sayfayı ziyaret edin: http://www.laplink.com/validation/

PCmover'ı seçin ve sayfadaki talimatları izleyin.

Herhangi bir bilgisayarda internet bağlantınız yoksa, lütfen +1-425-952-6001 numaralı telefondan Müşteri Hizmetleri ekibini arayın.

# • Laplink Ethernet Kablosu ya da Laplink USB Kablosu Kullanıldığında Yeni Bilgisayar Listelenmedi

Laplink Ethernet kablosu ya da Laplink USB kablosu ile transfer yöntemi kullanıldığında <u>eski</u> <u>bilgisayarda</u> **Başka Bilgisayar Bul** ekranına geldiğinizde, Yeni Bilgisayarın adı ekranda listelenmelidir.

Yeni bilgisayarın adını listede göremezseniz, ilk önce Eski ve Yeni bilgisayarı birbirine bağlayan Laplink kablosunun her iki bilgisayara takıldığından emin olun.

Daha sonra, bilgisayarlar arasındaki bağlantının kurulması için bir süre bekleyin. Bağlantı 60 saniye geçmesine rağmen görülmezse, **Yeniden Tara**'ya tıklayın. Gösterilmişse listeden Yeni bilgisayarı seçin ve **Tamam**'a tıklayın.

Yeniden Tara'ya tıklandıktan sonra Yeni bilgisayarınız listelenmezse, PCmover'dan çıkmak için İptal Et'e tıklayın. Laplink Ethernet kablosunun ya da Laplink USB kablosunun her iki bilgisayara takıldığını doğrulayın ve PCmover'ı yeniden başlatın.

### Yardımcı İpuçları

• **Microsoft Outlook/Outlook Express/Windows Mail**: PCmover, Microsoft Outlook'u, Outlook Express'i ve Windows Mail'i transfer edecektir ancak kişilerinizi ve mesajlarınızı doğru biçimde güncellemeyebilir. Bu programların güncellemesi ile ilgili yardım için, lütfen şu adrese bakın:

### http://www.laplink.com/faq324.html

Not: Windows 7/8/10 işletim sistemleri e-posta programı içermez. Windows 7/8/10'a transfer ediyorsanız, posta verileriniz yine de transfer edilir, ancak posta verilerini kullanmak için bir e-posta istemcisi edinmeniz gerekecektir.

- **Transfer Edilen Uygulamaları Kullanma**: Bir uygulama yeni makinede çalışmazsa ya da hata verirse, Windows Denetim Masası üzerinden bir Onarım yapmayı deneyin ve eğer bu da yeterli olmazsa, programı kaldırıp yeniden yüklemeyi deneyin. Yükleme dosyasını Yönetici olarak çalıştırmanız gerekebilir. Programları Yönetici olarak çalıştırma ile ilgili daha fazla bilgi için, lütfen Windows Yardım bölümüne bakın.
- **Uygulamalar için Güncelleştirmeler**: Özellikle yeni bilgisayardaki işletim sistemi eskisinden daha yeni ise, bazı eski uygulamalar güncelleme olmaksızın yapılan transferden sonra düzgün biçimde çalışmayabilir. Bunun soruna neden olduğunu gördüyseniz, güncelleme için lütfen uygulama üreticisine danışın.
- Yeniden Etkinleştirme Gerektiren Programlar: Dijital Hak Yönetimi olarak bilinen kopya koruma işlemine sahip bazı uygulamalar transferden sonra doğru biçimde çalışmayabilir. Bunlar iTunes, MusicMatch ve Napster gibi müzik paylaşım programlarını içerir, bu programlar muhtemelen yeni bilgisayarda yeniden etkinleştirmeyi, Windows Denetim Masası'ndan Onarım işlemini ve yeniden yüklemeyi gerektirecektir.

Microsoft Office gibi diğer bazı uygulamalar ayrıca yeniden etkinleştirme gerektirebilir.

- Müzik Dosyaları: Kopyalamaya karşı koruma yöntemleri nedeniyle, kopyalamaya karşı korumalı müzik dosyaları, müzik dosyaları için lisanslar transfer edilmeksizin yeni bilgisayarda oynatılamayabilirler. Lisansların transfer edilmesiyle ilgili bilgiler için müzik uygulaması yardım dosyalarına bakın ya da müzik uygulaması satıcısıyla iletişime geçin. Ayrıca müzik uygulamasını yeniden yüklemeniz gerekebilir.
- Antivirüs/Casus Yazılım Önleme Uygulamaları: Tüm antivirüs ve casus yazılım önleme yazılımlarını yeniden yükleyin. Daha önce belirtildiği gibi, bu uygulama türleri muhtemelen doğru şekilde transfer edilmeyecektir.

# Geri Bildirim ve Destek

PCmover'ın nasıl çalıştığıyla ilgili yorumlarınız bizim için önemlidir. Lütfen bizimle şu adresi kullanarak iletişime geçmekten çekinmeyin:

## feedback@laplink.com

Bu sayfanın en üstündeki Müşteri Hizmetleri iletişim bilgilerine ek olarak, web sayfasında belirtilen saatlerde, aşağıdaki web adresindeki Teknik Destek Temsilcisiyle canlı sohbet yapabilirsiniz:

## http://www.laplink.com/contact/mychat.html

Laplink, PCmover'dan tam olarak memnun olmanızı amaçlamaktadır. PCmover'ı yeni bilgisayarınızla birlikte satın almış olsanız bile, destek için lütfen satıcınız ile iletişime GEÇMEYİN. Herhangi bir sorununuz varsa, Laplink'ten doğrudan destek alma ile ilgili bilgiler için web sitemizi şu adresten ziyaret edin: http://www.laplink.com/contact.